## SMART Furniture Locks Instruction Manual

tuya Temporary Password trigger condition, tuya APP generated temporary password, there will be a command to be issued, in the lock press 9 # Temporary Password Command, can use the normal use of the temporary password

## Semiautomatic installation diagram

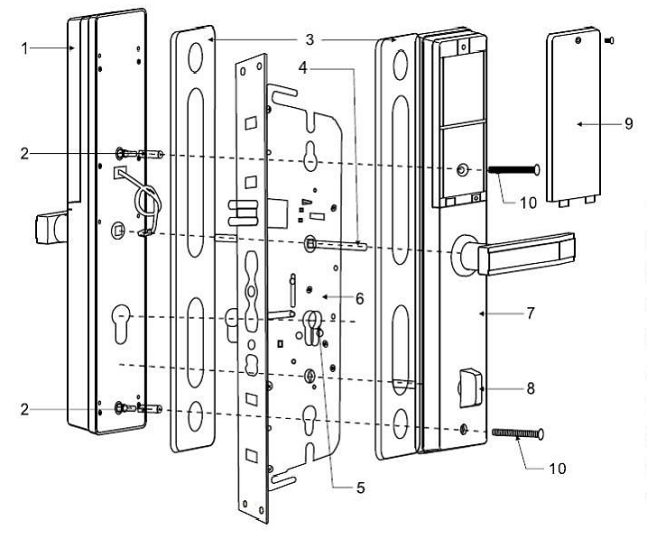

1. front panel

- 2. connecting pipe
- 3. silicone pad
- 4. Fangxin
- 5. lock cylinder
- 6. lock body
- 7. Rear panel
- 8. Indoor locking knob
- 9. battery cover
- 10. Screw-fitting

Note: When installing semi-automatic lock, adjust the clutch and direction of handle according to the direction of door opening.

### Semi-automatic operation instructions

#### 1. Initialization

Press the set button (rear panel button) for 5seconds. Voice will remind: Initialization successfully. Note: Initialization password is: 123456, or any fingerprint can unlock the lock.

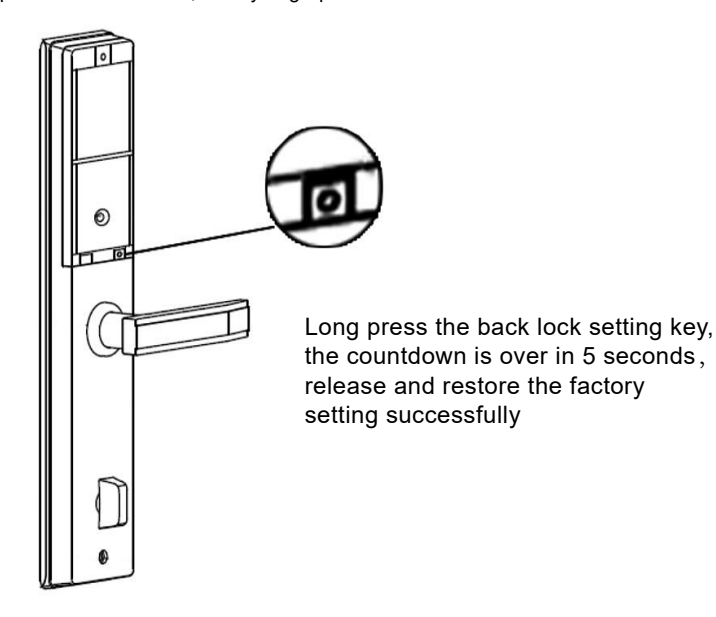

#### 2. Add administrator information

( Up to three administrator users )

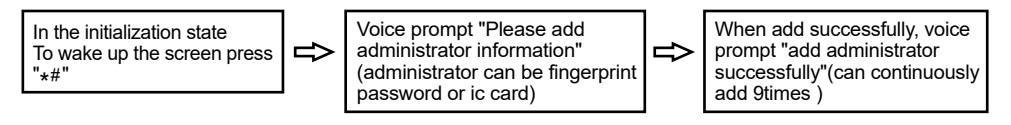

#### 3. Add General User Information

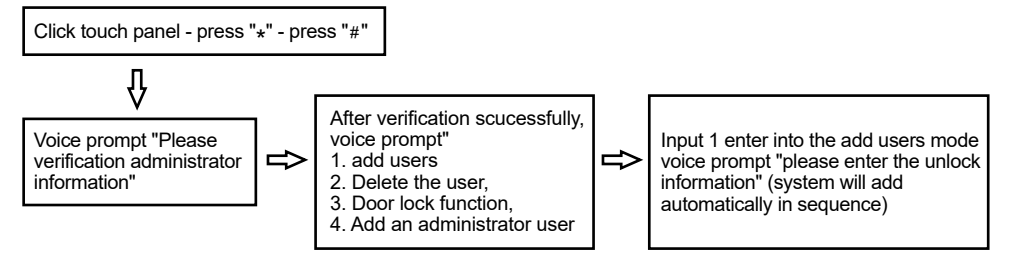

Note: The first 9 unlock information are taken as the administrator users. All unlock information are at most 300pcs.

#### 4. Delete unlock information

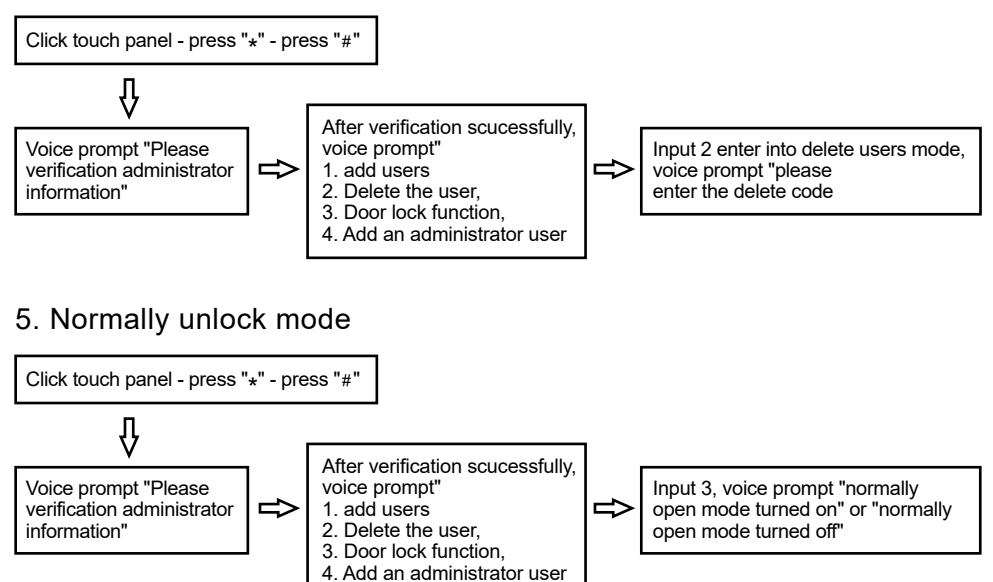

Note: After the normally open mode is turned on, every unlocking is normally open mode, and the lock will not be automatically closed,

so it is necessary to manually unlock the lock once.

Installation diagram of fully automatic lock

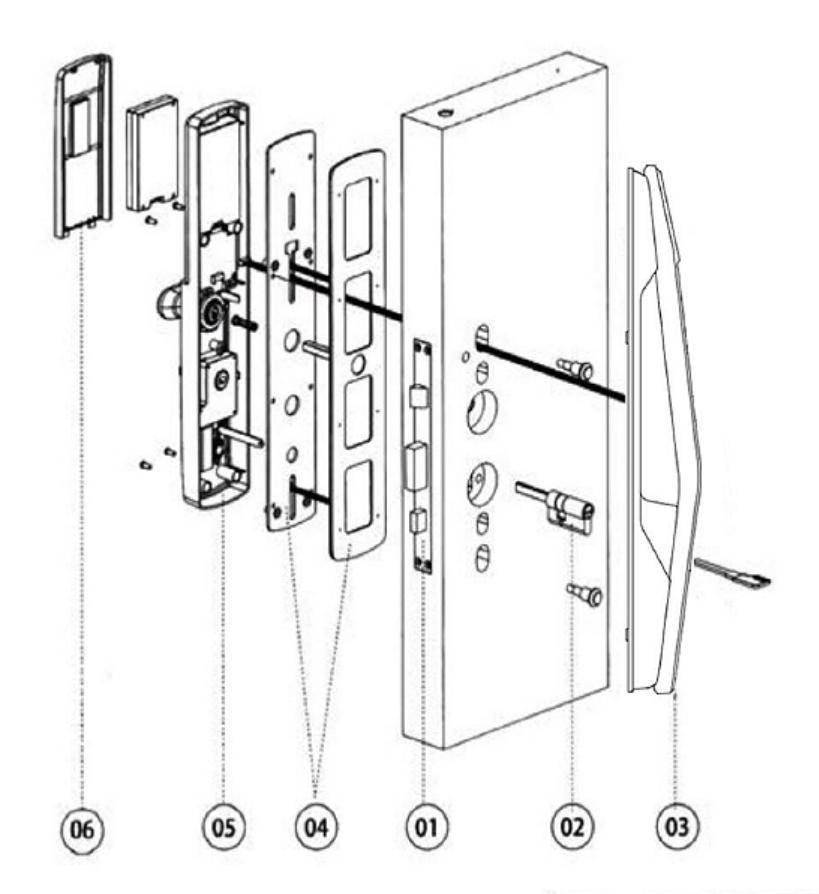

Installation Step Instructions

- 1. First install the lock body, with M5 \* 6 screws (4) fixed lock body;
- Install the lock core and fix it with the lock screw. Ensure that the copper bar of the lock shaft Facing the interior, the length is 18 ~ 20mm long (as shown in Figure 2).

Install the lock core and then cut the copper strip).

- 3. Mounting front panel.
- 4. Install the base plate (with adhesive cushion), fix the two studs of the front panel with M5 screws.
- 5. Connect the front and back panel data cable, and then install the back panel on a good hole position, with M4 screw Wire 4 fixed.
- Install the lithium battery, cover the battery cover and install it.

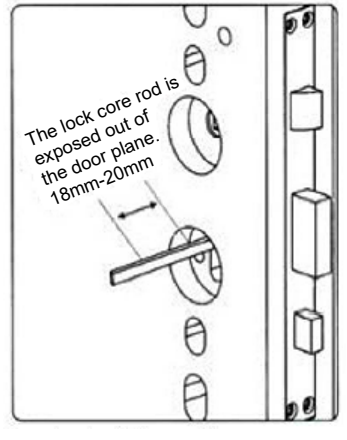

(Figure 2)

## Fully automatic lock operating instructions

#### 1. Initialization

Press the set button (rear panel button) for 5seconds. Voice will remind: Initialization successfully. Note: Initialization password is: 123456, or any fingerprint can unlock the lock.

#### 2. Enter the system to resume the initialization operation (optional)

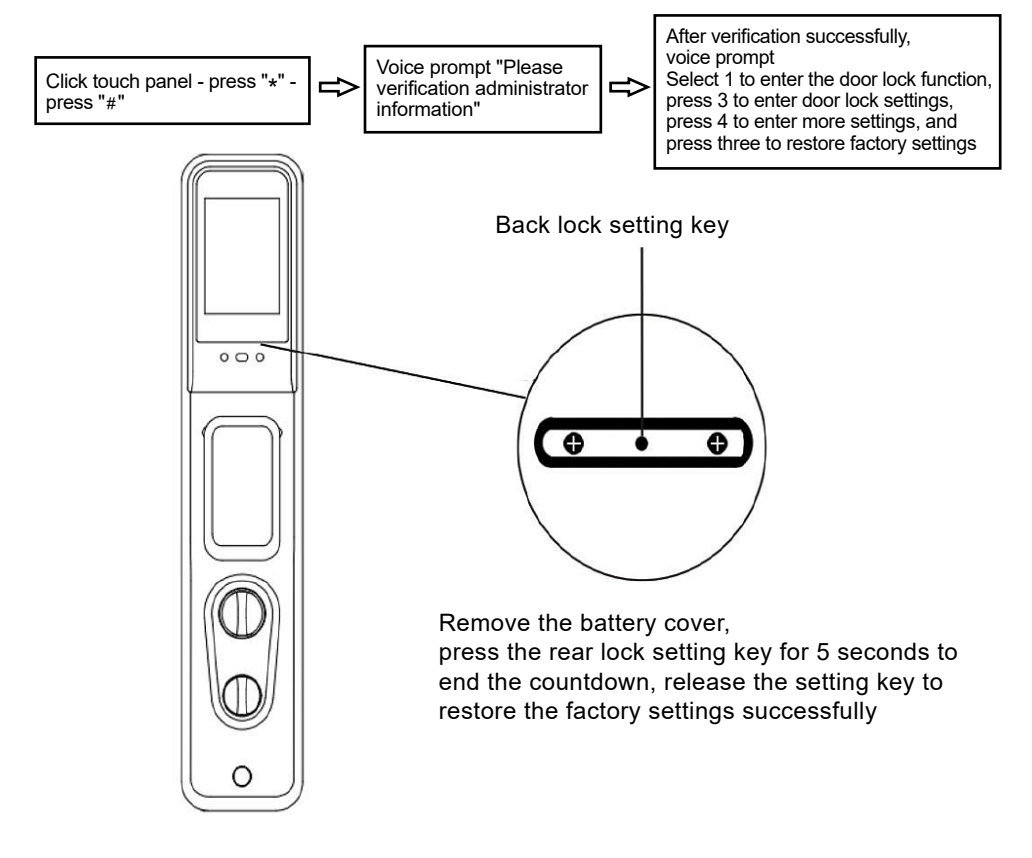

- 3. Door lock installation function debugging (optional)
- 1. Enter the maintenance menu by pressing 888 # in the initial state
- 2. Press \* # enter administrator to enter the system interface and select the installation settings

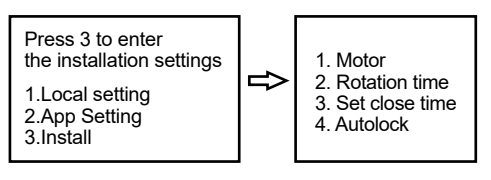

#### 4. Add administrator information

( Up to three administrator users )

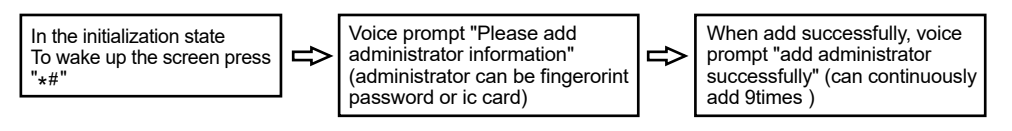

#### 5. Add General User Information

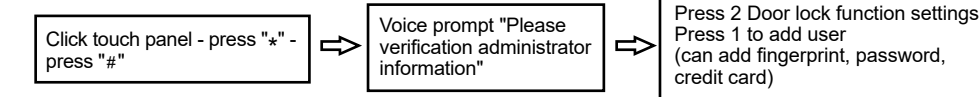

Note: The first 9 unlock information are taken as the administrator users. All unlock information are at most 300pcs.

#### 6. Delete unlock information

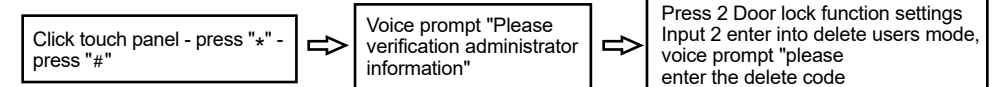

#### 7. Other description

- Five minutes continuous input wrong password more than 5 times, the keyboard locked 90s, 90s system does not respond to any operation, can be set by the back panel to enter the administrator to lift.
- Password anti-peep function: Password Enter the password in the following manner when opening the door: XXX Password; You can add some irrelevant code before and after the password, and then press # to confirm. The password must be included in the entry.
- Each operation more than 12 seconds without operating action system will automatically exit When the voltage is lower than 6.9V, the alarm will be automatically given every time the lock is unlocked. After the alarm, the back door lock can be unlocked for 200 times. If the number is over, it will be forbidden to unlock. Be sure to replace the new battery before unlocking times.

# Doodle APP download installation and door lock distribution network (2. 4G)

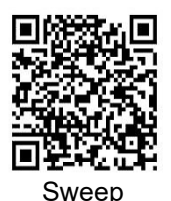

- 1.Fully automatic lock distribution network mode:
- \* # Énter the system entry management, press the \* key to return, press 1 wireless settings to add distribution network
- 2.In the semi-automatic network mode:

the door lock needs to record an administrator user. After the APP enters the search page, tap the back lock setting key to add the distribution network.

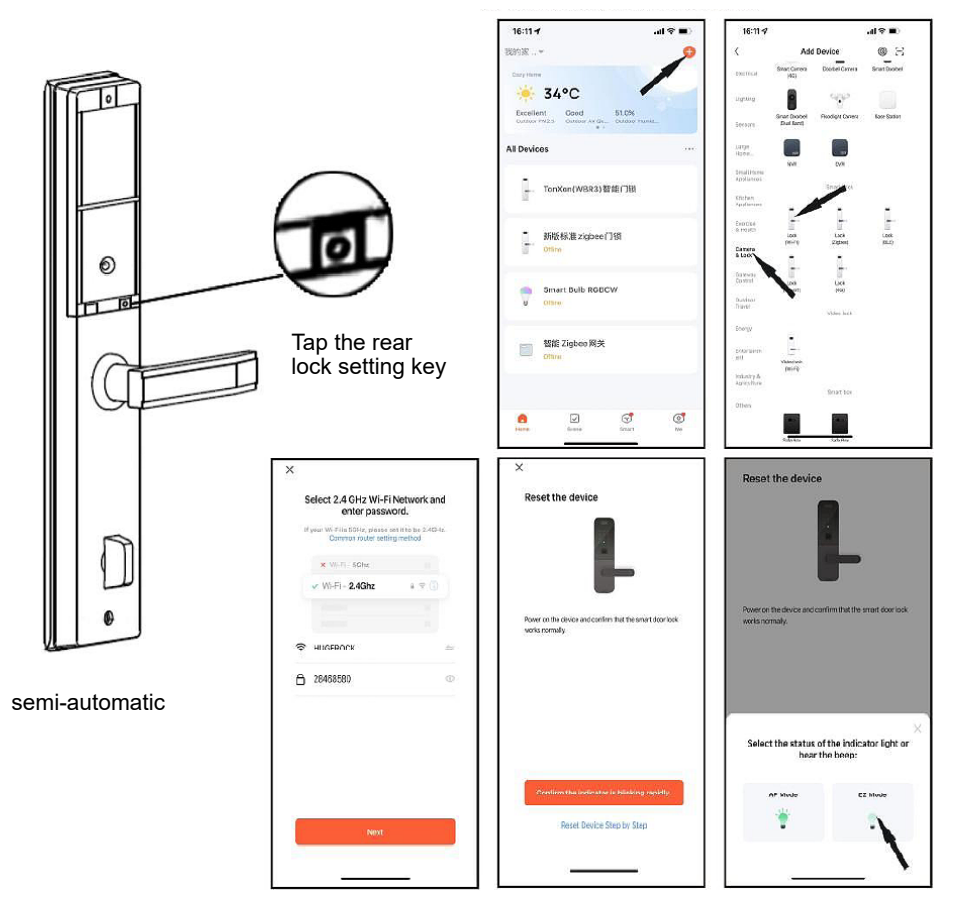

Remarks:

How to use Tuya APP to open the door remotely,

There is a doorbell lock, ringing the doorbell on the lock will send instructions to Tuya APP, There is no doorbell lock, pressing 9# on the lock will send instructions to Tuya APP, Tuya, after receiving the instruction, the main page will pop up to request remote door opening. Click it to authorize remote door opening.

How to use the temporary password of Tuya APP After the temporary password is generated in the Tuya APP, an instruction is issued. Press 9 # on the lock can be issued, APP pull down refresh display in use, you can use the temporary password

## Functional Menu schematic

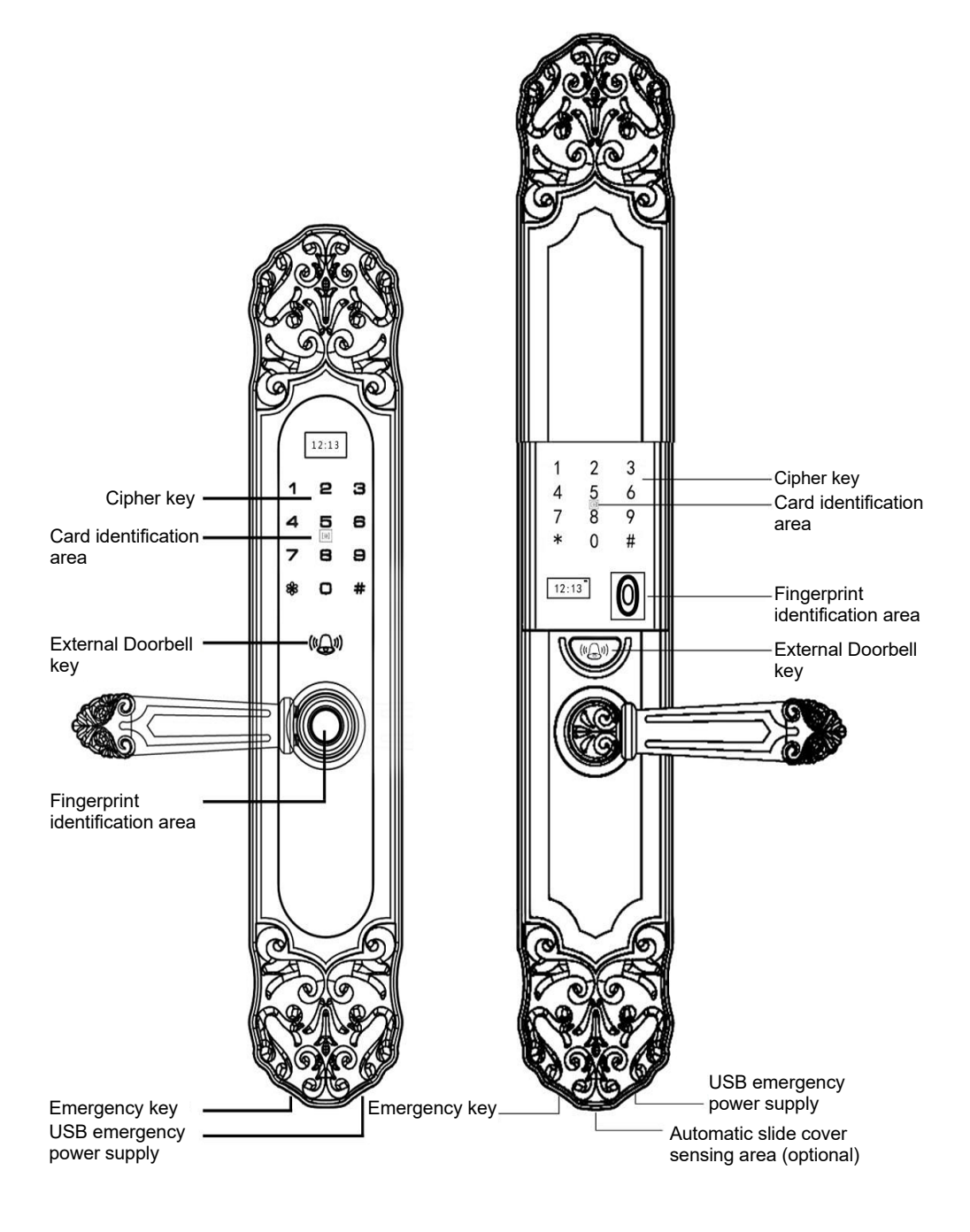